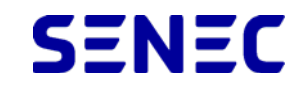

### SENEC.Plan

Crea il tuo preventivo per fotovoltaico e accumulo in modo semplice e veloce.

sci l'indirizzo di installazione.

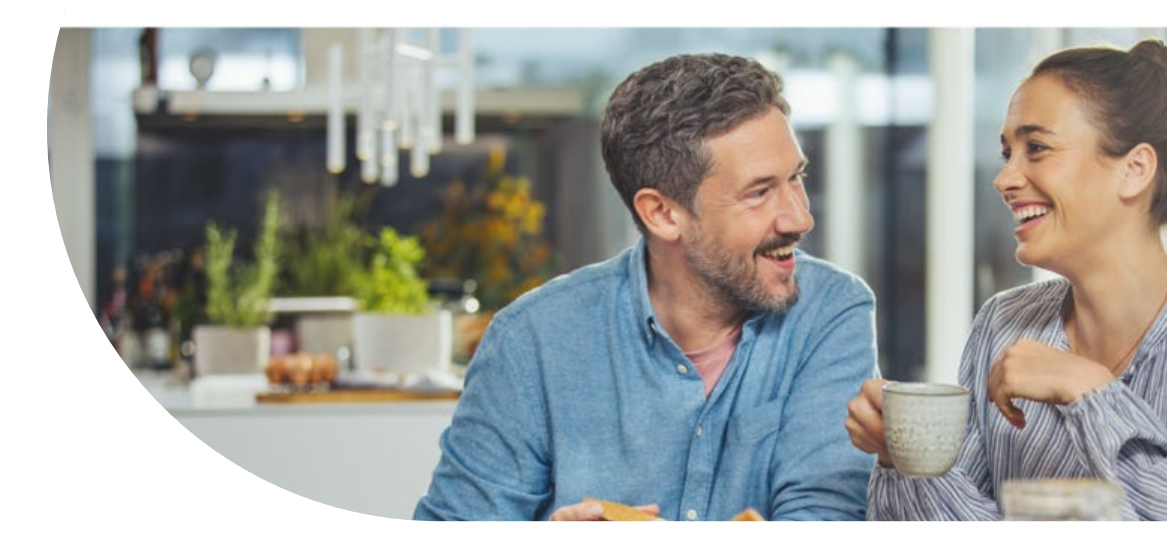

# Configuratore SENEC.Plan

Descrizione e istruzioni d'uso

## Cos'è il configuratore SENEC.Plan

È un applicativo web che genera un preventivo di massima per l'installazione di un impianto fotovoltaico SENEC (con o senza sistema di accumulo ed altri prodotti accessori) a partire dall'inserimento dei seguenti dati:

- Indirizzo
- Superficie/orientamento/inclinazione del tetto
- Altezza edificio
- Consumi elettrici annuali

Il preventivo, oltre al prezzo dell'impianto, contiene l'indicazione di:

- risparmio che si ottiene in 20 anni con o senza finanziamento
- tonnellate di CO2 risparmiate

## Le versioni disponibili

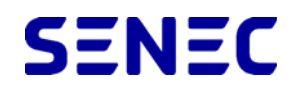

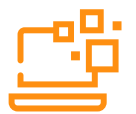

Versione "lead generation"

(Configuratore utente)

A cui linkare dal proprio sito/social media/google-adper generare richieste di preventivo da parte di **utenti finali che inseriscono i propri dati**.

Ogni installatore avrà un suo link dedicato:

http://preventivi.senec.it/nomeinstallatore

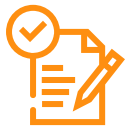

Versione "preventivatore"

(Configuratore installatore)

Per creare un preventivo a partire da dati che **inserisce l'installatore.** 

Permette di variare alcuni parametri (come il numero di moduli FV o la tipologia di sistema di accumulo impiegato) e di aggiungere altri prodotti e servizi.

Ogni installatore avrà un suo link dedicato: http://preventivi.senec.it/*IDinstallatore* 

## Dati di input (parte uguale nelle due versioni)

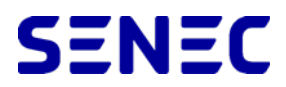

ârchimedia

### SENEC

#### SENEC.Plan

Crea il tuo preventivo per fotovoltaico e accumulo in modo semplice e veloce.

Inserisci l'indirizzo di installazione

Inizia la configurazione

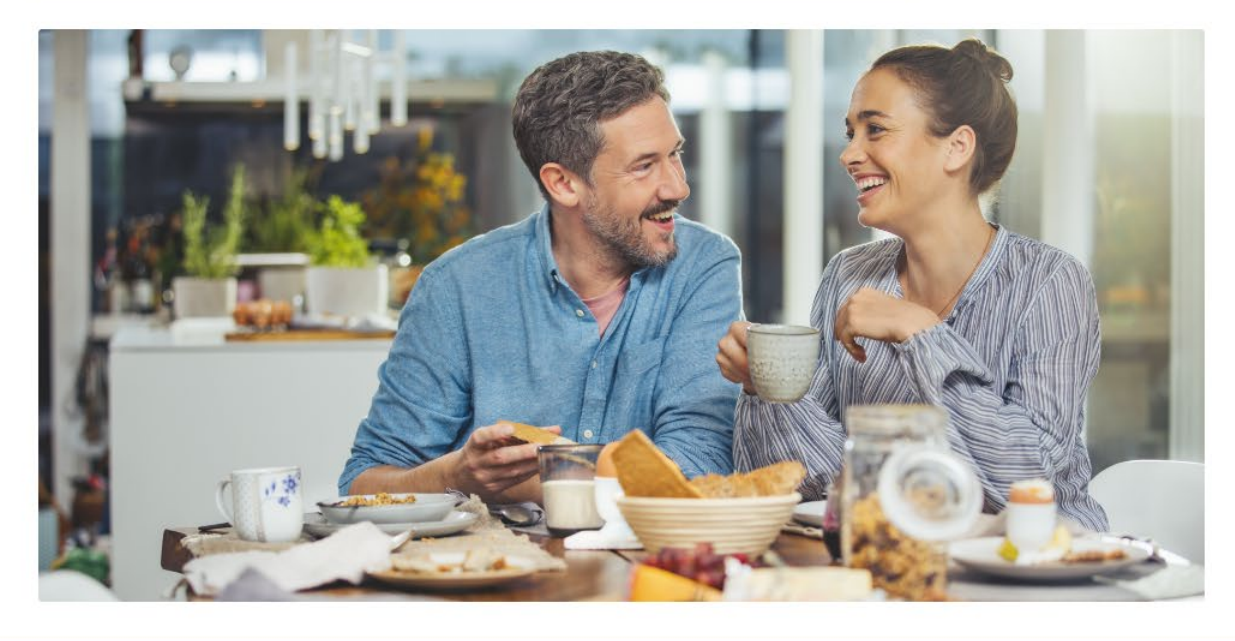

#### SENEC Italia srl

Via delle Murge 108, 70124 Bari P.IVA e CF 14291261007

#### Archimedia

viale delle Industrie 53/c Rovigo (RO) P.IVA e CF 01022950297

(f) (in) (ii) (iii)

### Disegna il perimetro totale del tetto sulla mappa

a Disegna la superficie di tutto il tuo

tetto. Posiziona il puntatore sul primo angolo. Clicca e sposta il mouse sul secondo angolo dell'area che vuoi delimitare. Clicca e ripeti l'operazione per tutti gli angoli del tetto. Il configuratore eliminerà in automatico ostacoli come comignoli o ombreggiamenti). Puoi ingrandire e ridurre la mappa: fai clic sui pulsanti zoom "+" e "-" nell'angolo in basso a destra. Per disegnare nuovamente il contorno del tuo tetto clicca il tasto "Cancella" in alto a sinistra

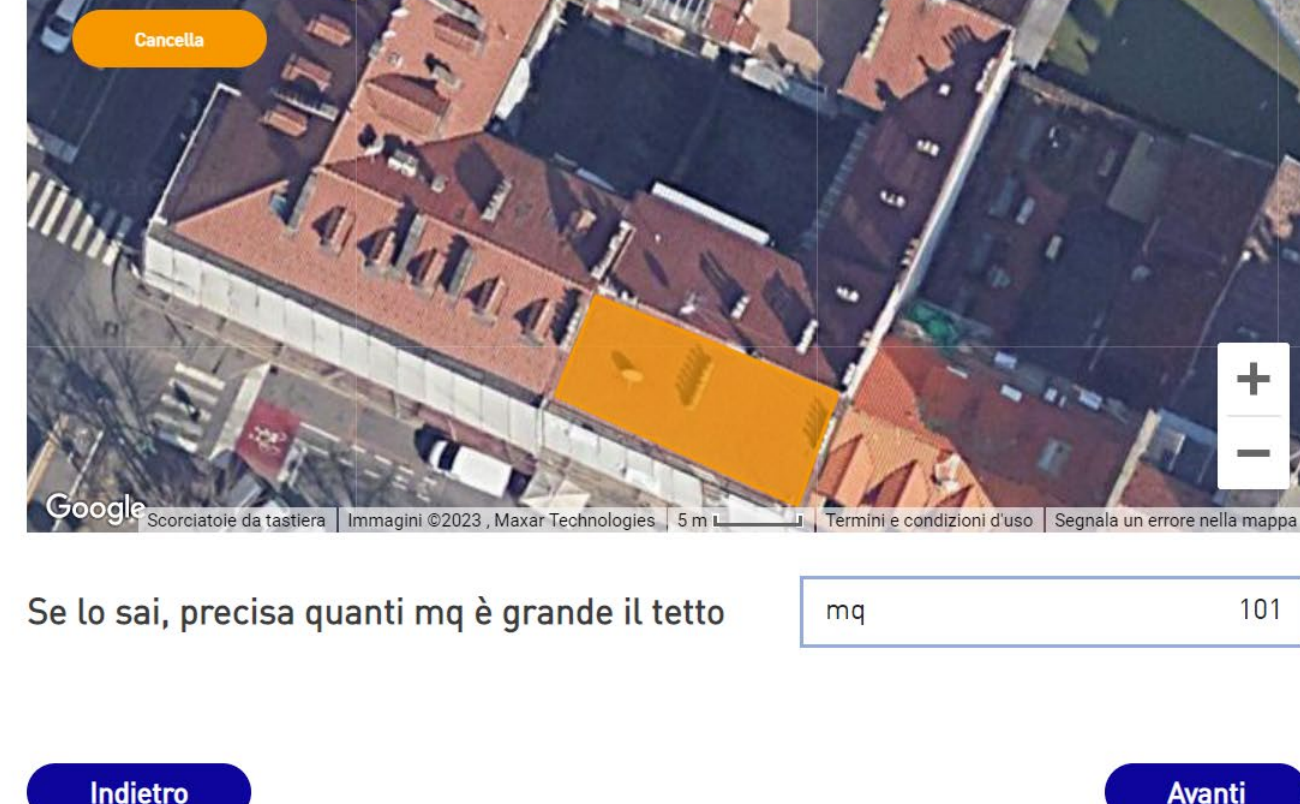

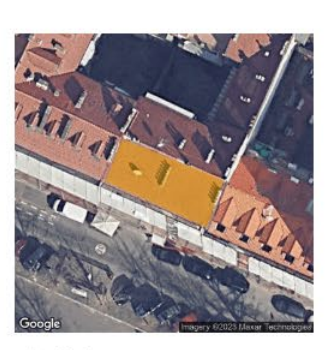

SENEC

archimedia inbound marketing

Indirizzo Via Madama Cristina, 35, Torino, TO, Italia Superficie  $101 \, m^2$ 

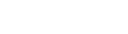

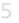

SENEC

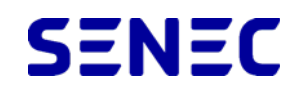

archimedia

### 1

Indica l'orientamento prevalente del tuo tetto anche se non è esattamente preciso- La falda migliore dove installare l'impianto è quella orientata verso Sud. Anche orientamenti a Sud-Est, a Sud-Ovest, a Est o a Ovest consentono di raccogliere un'alta percentuale di radiazione solare.

### Seleziona l'orientamento prevalente del tuo tetto

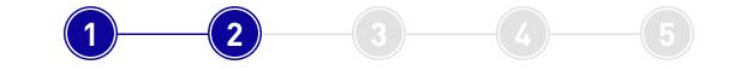

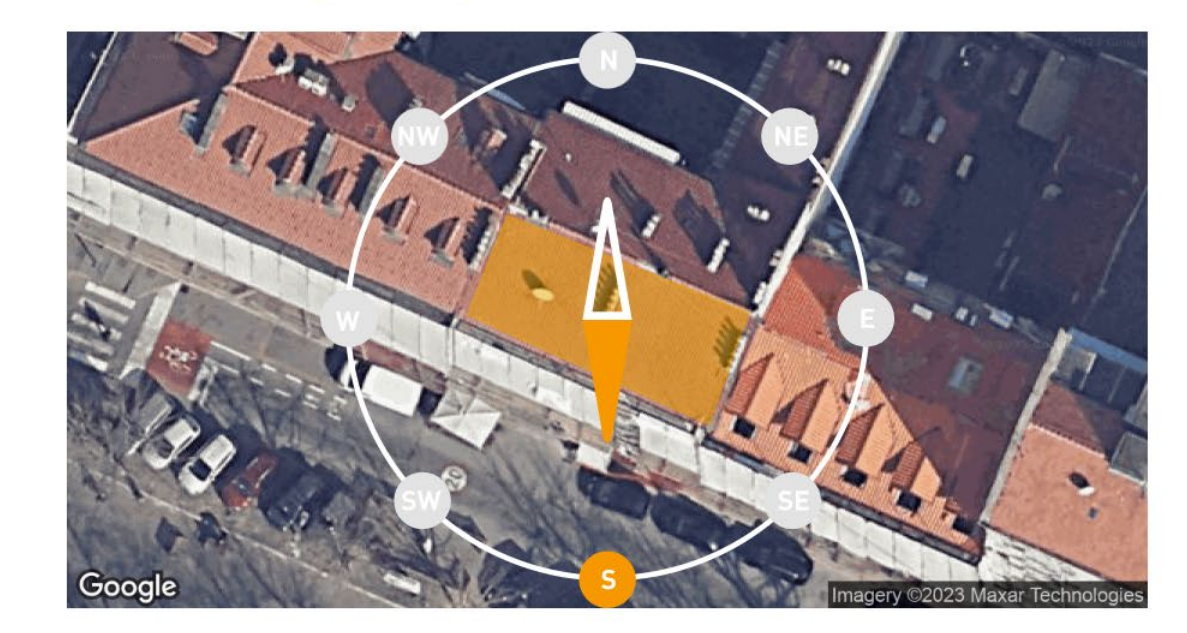

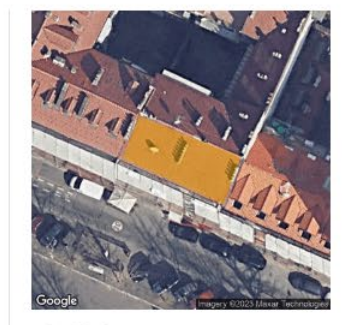

 Indirizzo
 Via Madama Cristina, 35, Torino, TO, Italia

 Superficie
 101 m<sup>2</sup>

 Orientamento
 Sud

Indietro

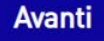

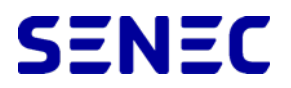

## SENEC

archimedia

### 1

Indica l'inclinazione del tuo tetto, se è piatto o ha una pendenza. La maggior parte dei tetti a falda in Italia presenta un'**inclinazione di 20°** che è comunemente considerata standard. Nelle zone di montagna, a causa dello smaltimento della neve, molti edifici hanno una pendenza **molto elevata**. Nell'Italia meridionale sono spesso presenti **tetti piani**.

### Seleziona l'inclinazione del tuo tetto

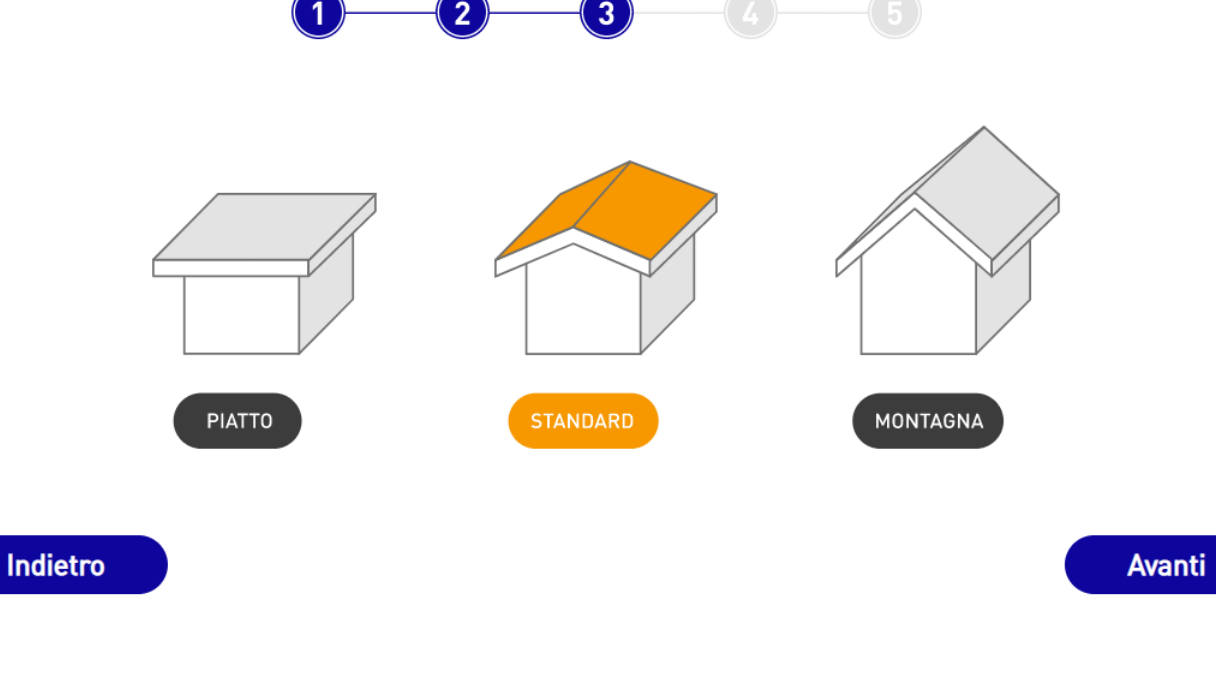

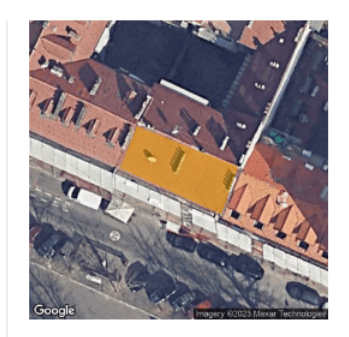

- Indirizzo
   Via Madama Cristina, 35, Torino, TO, Italia
   Superficie
   101 m<sup>2</sup>
- Orientamento
- Sud
- Inclinazione
- Standard

SENEC

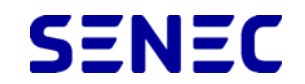

archimedia

Seleziona il numero di piani della tua casa

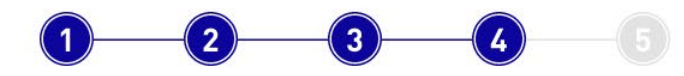

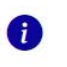

Seleziona il numero di piani della tua abitazione. Questa informazione è utile per capire quanto è **accessibile** il tuo tetto. Indica **1 PIANO** se la tua abitazione si sviluppa su un singolo piano. Diversamente, indica quanti piani fuori terra è costruito l'immobile.

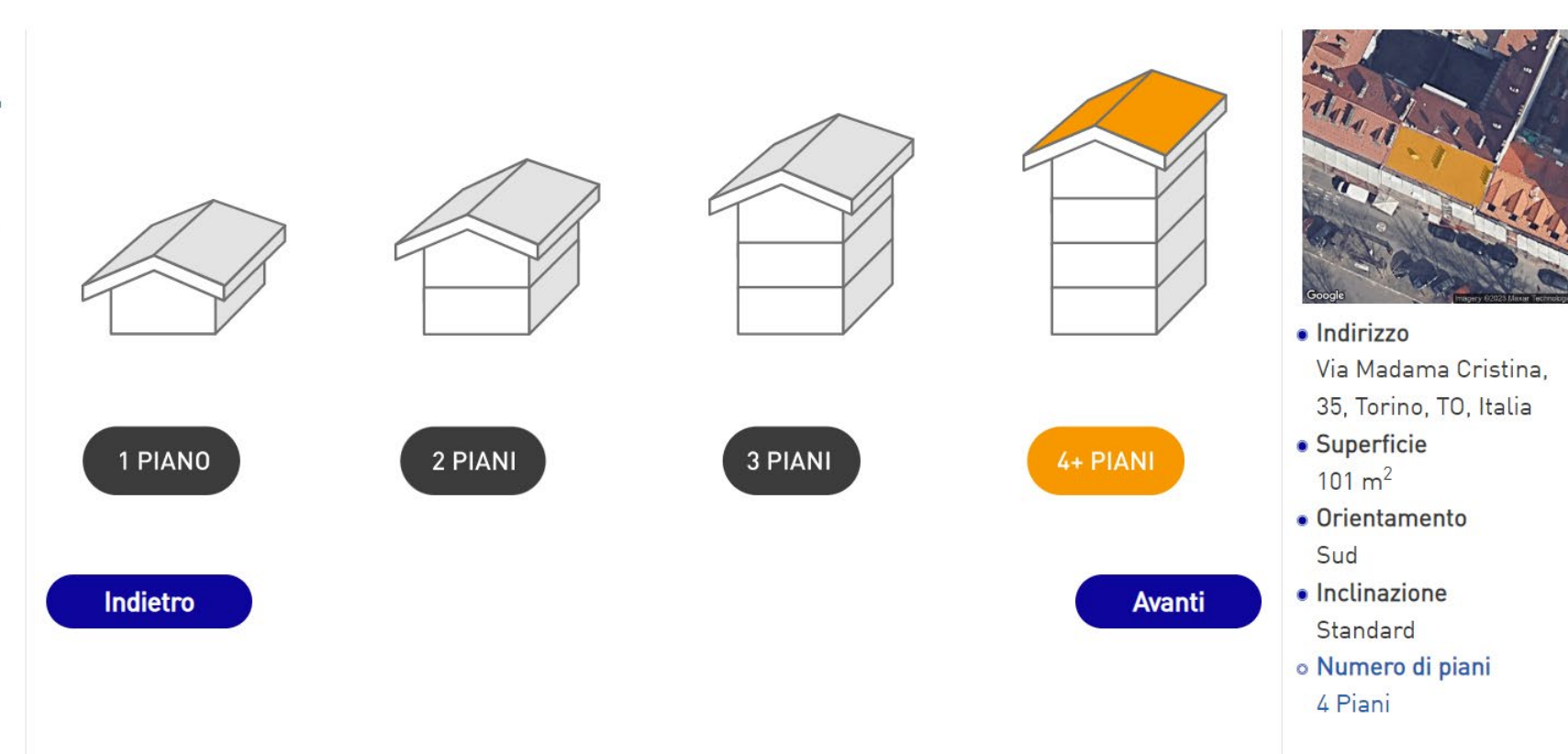

Indietro

## SENEC

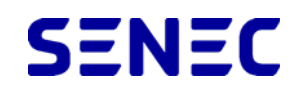

archimedia

### Ð

Inserisci il numero di **kWh** che consumi **annualmente**. Solitamente, trovi questo dato nella sintesi dei consumi, nella seconda pagina della tua ultima bolletta. Non sai quanto consumi? Una famiglia di 4 persone, mediamente consuma 3.600 kWh annuali.

### Inserisci i tuoi consumi elettrici

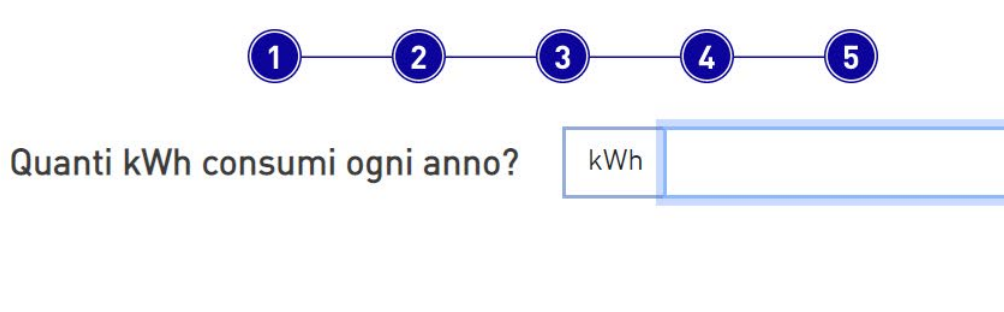

| A.     |        | and the | 1        |
|--------|--------|---------|----------|
| del    | Dej:   |         | -        |
|        | 11.    | ~1      |          |
| T      |        |         | 12       |
| Cite 1 | Sec.   |         |          |
| 110    | THE PA | 1000 1  | Chine Co |

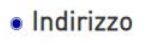

4000 ‡

Avanti

- Via Madama Cristina,
- 35, Torino, TO, Italia
- Superficie 101 m<sup>2</sup>
- Orientamento Sud
- Inclinazione Standard
- Numero di piani 4 Piani

## Output versione "lead generation"

Indietro

Restart

## SENEC

archimedia

### SENEC

#### Scegli la soluzione più adatta a te

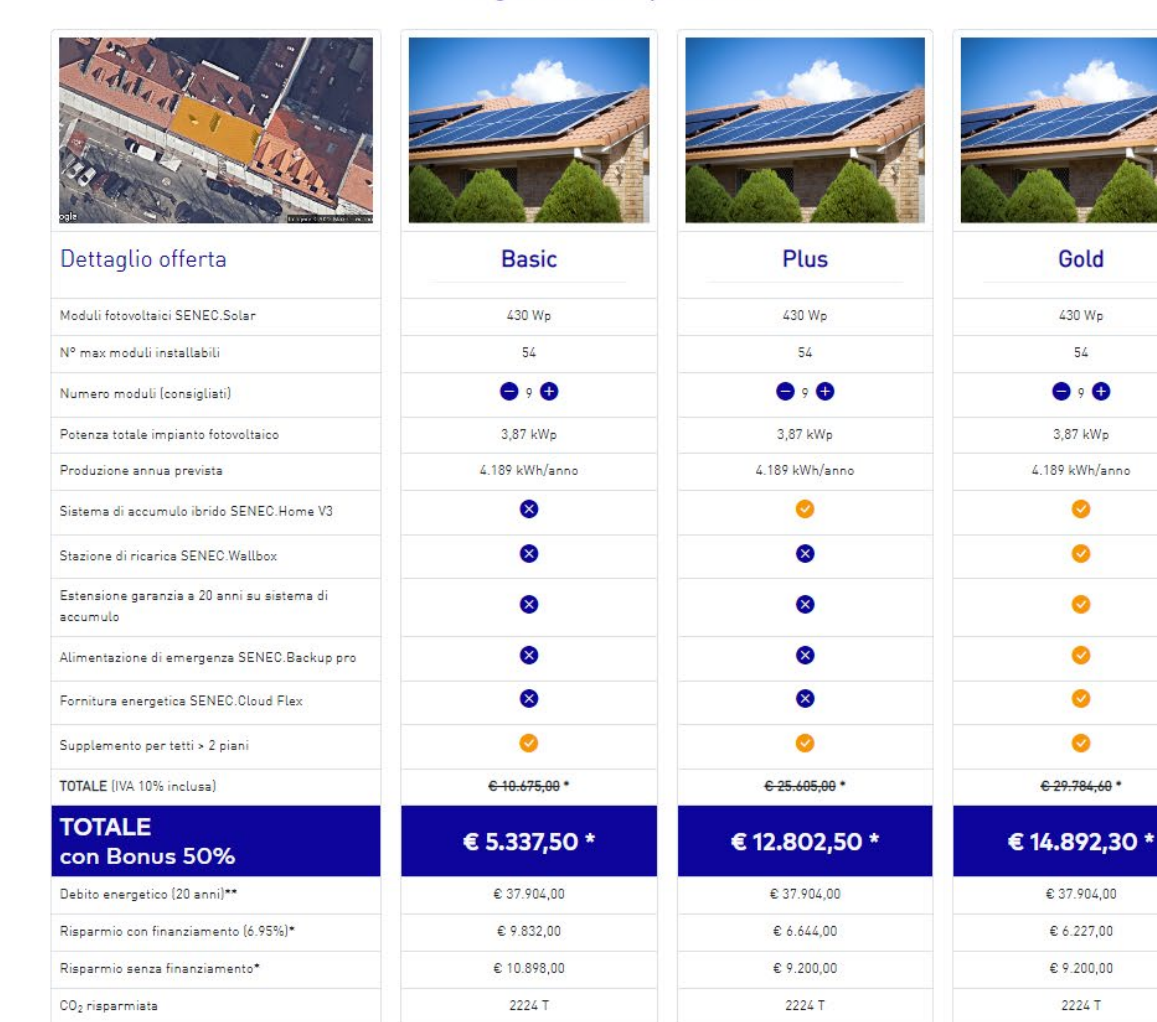

Ricevi l'offerta via email

Ricevi l'offerta via email

Basic

Solo impianto fotovoltaico

#### Plus

Impianto FV con accumulo

### Gold

Ricevi l'offerta via email

Impianto FV con accumulo + SENEC.Wallbox + SENEC.Care 20 + SENEC. Back up + SENEC.Cloud Flex

## **Output versione "lead generation"**

SENEC

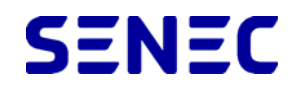

ârchimedia

#### Scegli la soluzione più adatta a te

| adda al al alla a al al al al al al al al a         |                          |
|-----------------------------------------------------|--------------------------|
| Dettaglio offerta                                   | Plus                     |
| Aoduli fotovoltaici SENEC.Solar                     | 430 Wp                   |
| V° max moduli installabili                          | 54                       |
| Numero moduli (consigliati)                         | 9 9                      |
| Potenza totale impianto fotovoltaico                | 3,87 kWp                 |
| Produzione annua prevista                           | 4.189 kWh/anno           |
| istema di accumulo ibrido SENEC.Home V3             | <b>O</b>                 |
| Stazione di ricarica SENEC.Wallbox                  | <b>O</b>                 |
| stensione garanzia a 20 anni su sistema di accumulo | 0                        |
| limentazione di emergenza SENEC.Backup pro          | 0                        |
| Fornitura energetica SENEC.Cloud Flex               | <b>O</b>                 |
| Supplemento per tetti > 2 piani                     | 0                        |
| OTALE (IVA 10% inclusa)                             | <del>€ 25.605,00</del> * |
| COTALE<br>con Bonus 50%                             | € 12.802,50 *            |
| Debito energetico (20 anni)**                       | € 37.904,00              |
| Risparmio con finanziamento (6.95%)*                | € 6.644,00               |
| Risparmio senza finanziamento*                      | € 9.200,00               |
| 20 <sub>2</sub> risparmiata                         | 2224 T                   |
| Indietro Restart                                    |                          |

### 

Inserisci i tuoi dati per ricevere

contenuit di interesse. Se si desidera essere contattañ a questo scopo, selezionare le case seguenti: Accetto di ricevere altre comunicazioni da SENEC Italia (<u>leggi l'informativa</u>')

Accetto di ricevere altre comunicazioni da Archimedia srl (leggi l'informativa')

#### Ricevi l'offerta

### Invio offerta

Se si clicca su **<**Ricevi l'offerta**>** si apre una finestra dove inserire i propri dati per ricevere il pdf dell'offerta via email.

## **Output versione** "preventivatore"

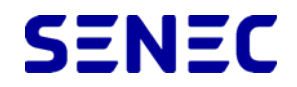

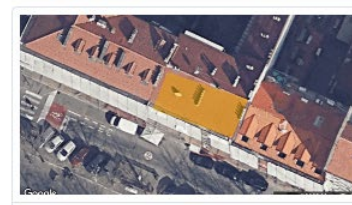

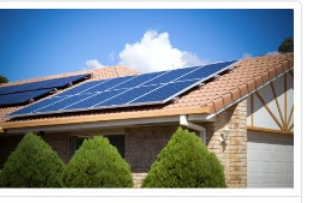

€ 37.904,00

€ 18.207.00

€ 7.800,00

| Dettaglio o | fferta |
|-------------|--------|
|-------------|--------|

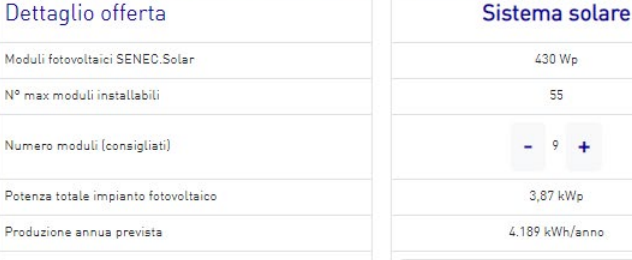

| N° max moduli installabili                           | 55                         |  |  |  |
|------------------------------------------------------|----------------------------|--|--|--|
| Numero moduli (consigliati)                          | - 9 +                      |  |  |  |
| Potenza totale impianto fotovoltaico                 | 3,87 kWp                   |  |  |  |
| Produzione annua prevista                            | 4.189 kWh/anno             |  |  |  |
| Sistema di accumulo ibrido SENEC.Home V3             | SENEC.Home hybrid 10 🗸 🗸 🗸 |  |  |  |
| Stazione di ricarica SENEC.Wallbox                   | Nessun wallbox 🗸           |  |  |  |
| Estensione garanzia a 20 anni su sistema di accumulo |                            |  |  |  |
| Alimentazione di emergenza SENEC.Backup pro          |                            |  |  |  |
| Fornitura energetica SENEC.Cloud Flex                |                            |  |  |  |
| Supplemento per tetti > 2 piani                      | 0                          |  |  |  |
| Servizio aggiuntivo 1                                | € Prezzo servizio 1        |  |  |  |
| Servizio aggiuntivo 2                                | € Prezzo servizio 2        |  |  |  |
| Servizio aggiuntivo 3                                | € Prezzo servizio 3        |  |  |  |
| TOTALE (IVA 10% incluse)                             | € 26.005,00                |  |  |  |
| Bonus                                                | Ecobonus 50% 🗸             |  |  |  |
| TOTALE SCONTATO                                      | € 13.002,50                |  |  |  |

### Modifica parametri

Si possono modificare il numero di moduli e la tipologia di accumulo e aggiungere altri prodotti/servizi.

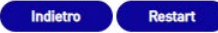

Risparmio con finanziamento (6.95%)

Risparmio senza finanziamento

TOTALE Debito energetico (20 anni)

## **Output versione** "preventivatore"

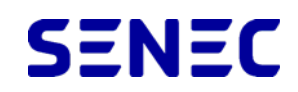

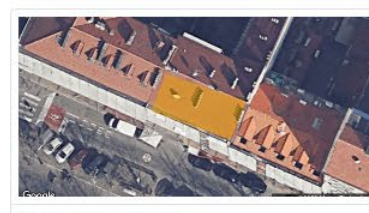

#### Dettaglio offerta

Moduli fotovoltaici SENEC.Solar N° max moduli installabili Numero moduli (consigliati) Potenza totale impianto fotovoltaico

Produzione annua prevista Sistema di accumulo ibrido SENEC.Home V3

Alimentazione di emergenza SENEC.Backup pro

Stazione di ricarica SENEC.Wallbox Nessun wallbox

Estensione garanzia a 20 anni su sistema di accumulo

Fornitura energetica SENEC.Cloud Flex

Supplemento per tetti > 2 piani

0 Servizio aggiuntivo 1 € Prezzo servizio 1 Servizio aggiuntivo 2 € Prezzo servizio 2 Servizio aggiuntivo 3 € Prezzo servizio 3 TOTALE (IVA 10% inclusa) € 26.005,00 Ecobonus 50%

TOTALE SCONTATO € 13.002,50 Debito energetico (20 anni) € 37.904,00 Risparmio con finanziamento (6.95%) € 18.207.00 Risparmio senza finanziamento € 7.800,00

#### Inserisci i dati e invia l'offerta al cliente

Sistema solare

430 Wp

55

- 9 + 3,87 kWp

4.189 kWh/anno

V

SENEC.Home hybrid 10

| ~ |
|---|
|   |

### Invio offerta

Si possono inserire i dati del cliente finale ed inviargli l'offerta via email.

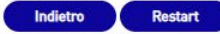

Bonus

## L'offerta in pdf (uguale in entrambe le versioni)

## SENEC

archimedia

#### SENEC

### Preventivo per il tuo impianto fotovoltaico

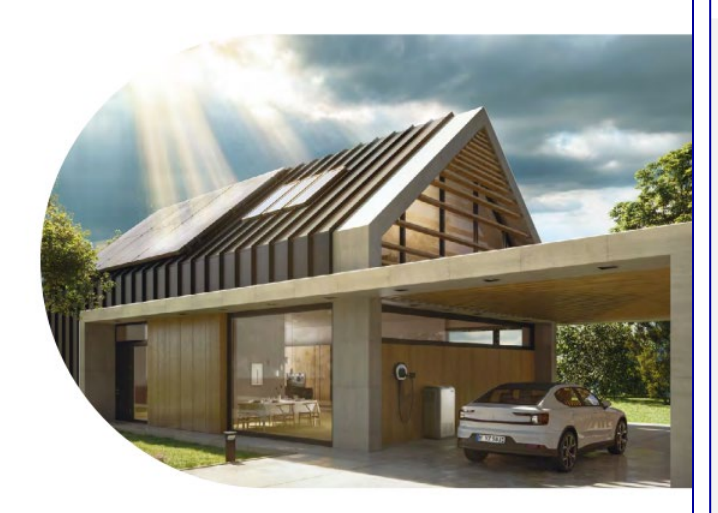

#### 

#### l tuoi dati

| Grazie ai dati che ci hai fornito siamo sta<br>di redigere un'offerta su misura per te. | ti in grado       |
|-----------------------------------------------------------------------------------------|-------------------|
| Coordinate geografiche                                                                  | 45.05579, 7.68210 |
| Superficie utile (mq)                                                                   | 101 mq            |
| Orientamento prevalente                                                                 | Sud               |
| Inclinazione (°)                                                                        | Standard          |
| Altezza immobile                                                                        | 4 Piani           |
| Consumi attuali (kWh/anno)                                                              | 4000 kWh/anno     |

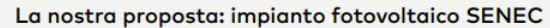

Ecco la nostra proposta per il tuo impianto fotovoltaico SENEC per massimizzare la resa e l'autoconsumo energetici e quindi la tua indipendenza, il tuo risparmio e la salvaguardia ambientale.

#### DETTAGLIO OFFERTA

| Potenza Totale impianto fotovoltaico (kWp)           | 3,87 kWp             |
|------------------------------------------------------|----------------------|
| Produzione Energetica Prevista (kWh/anno)            | 4.189 kWh/anno       |
| Moduli fotovoltaici SENEC.Solar (unità)              | 9                    |
| Sistema di Accumulo Ibrido                           | SENEC.Home hybrid 10 |
| Stazione di Ricarica                                 | No                   |
| Estensione garanzia a 20 anni su sistema di Accumulo | No                   |
| Alimentazione di Emergenza                           | No                   |
| SENEC.Cloud                                          | No                   |
| Supplemento per tetti > 2 piani                      | Sì                   |
| Servizi supplementari installatore                   | € 0,00               |
| INVESTIMENTO TOTALE                                  |                      |
| Prezzo Impianto Fotovoltaico SENEC (IVA 10% inclusa) | € 25.605,00          |
| PREZZO CON BONUS 50%                                 | € 12.802,50          |

#### Simulazione risparmio

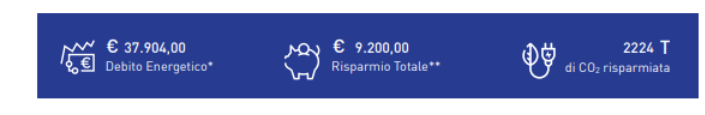

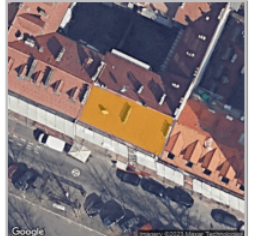

### Scegli l'autosufficienza energetica SENEC

Con i sistemi SENEC puoi massimizzare la tua indipendenza energetica, ridurre le bollette e aiutare l'ambiente. Scegli un nuovo modo di vivere l'energia, più conveniente, libero, sostenibile. Scegli il fotovoltaico SENEC.

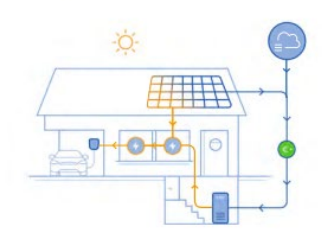

### Perché scegliere SENEC

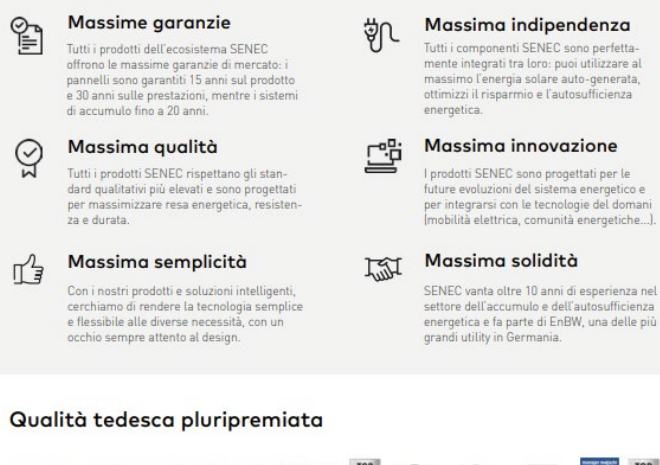

#### 

## L'offerta in pdf (uguale in entrambe le versioni)

## SENEC

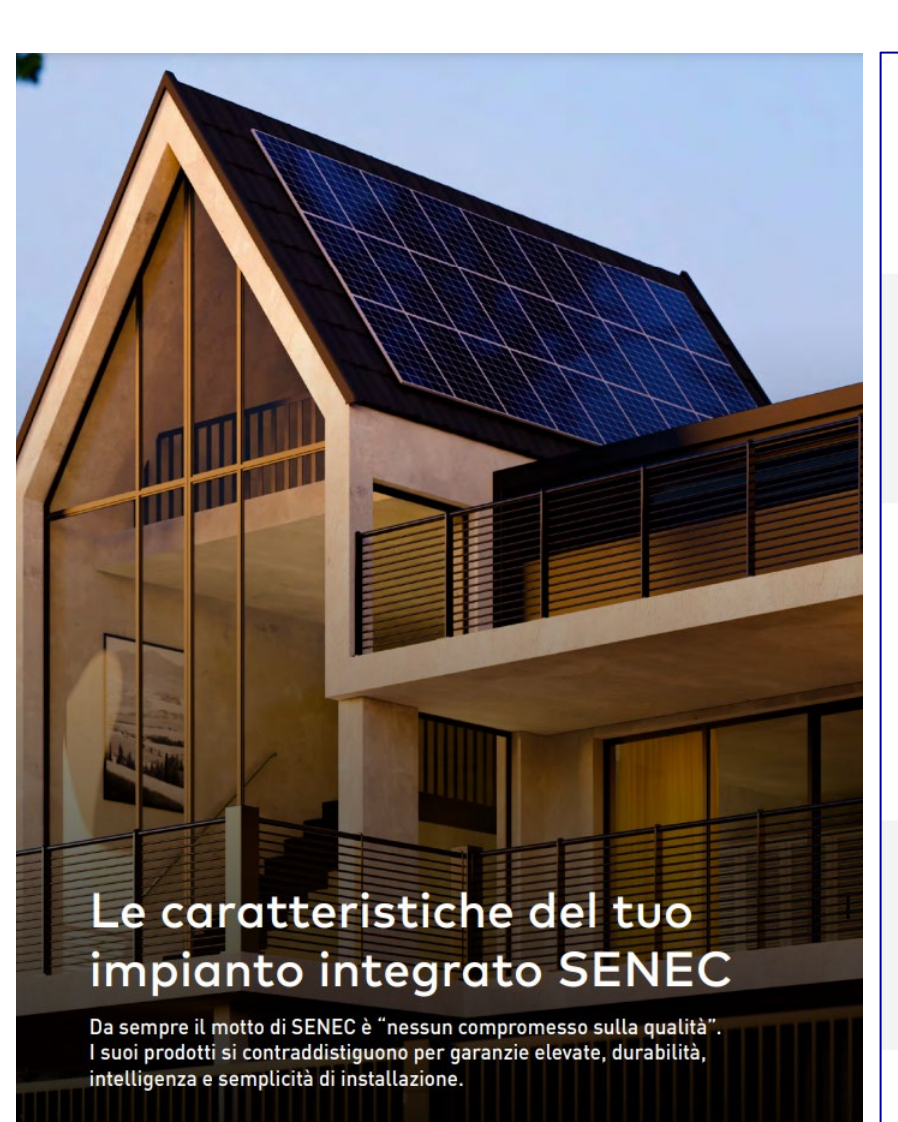

#### Moduli fotovoltaici

### SENEC.Solar

Produci il massimo dell'energia che puoi

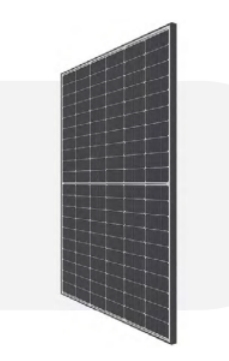

#### Massima efficienza Il design bifacciale aumenta i rendimenti fino al 35%. La

tecnologia a mezza cella garantisce massima resa in caso di ombreggiamenti e minori rischi di fratture.

#### Massima resistenza

I moduli sono testati per un'elevata resistenza alla gradine e ai carichi di neve e presentano un degrado dello 0% dovuto ai fenomeni PID-LID (contro una media del 3-4%), che solitamente conducono a perdite di potenza nel tempo. La struttura vetro-vetro conferisce stabilità e lunga durata.

#### Massime garanzie

I controlli qualitativi sui moduli sono ben superiori ai minimi requisiti di legge. Tutto ciò si traduce in una garanzia di 15 anni sul prodotto e di 30 anni sulle prestazioni.

#### Sistema di accumulo ibrido

## SENEC.Home

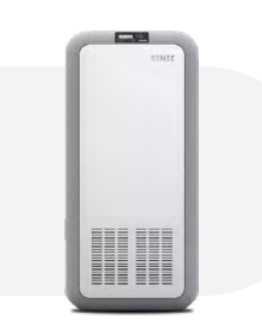

#### Massimo flessibilità I sistemi di accumulo SENEC possono abbinarsi a qualsiasi impianto FV, sia nuovo che esistente. Il design modulare consente di aumentare la capacità in momenti successivi.

Massime garanzie I sistemi sono forniti con una garanzia fino a 20 anni e 12.000 cicli ed una capacità residua del 75% a 10 anni.

#### Massima efficienza Il sistema all-in-one, i 2 dispositivi MPPT, l'elevata efficienza

dell'inverter (97,4%) ed il sistema di controllo integrato garantiscono i massimi livelli di prestazione dell'intero impianto.

#### Massima semplicità

Dall'installazione, in poche ore con il minimo intralcio, al monitoraggio via app fino all'assistenza e aggiornamento remoto.

#### Massima sicurezza

Le protezioni da sovratensioni garantiscono la massima sicurezza sia dell'impianto che dell'accumulo. Il sistema di backup opzionale, assicura corrente anche in caso di black-out.

#### Soluzione energetica

### SENEC.Cloud

Sfrutta al 100% l'energia che produci

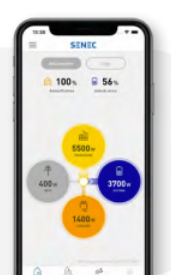

#### Con l'innovativo servizio di fornitura SENEC.Cloud

- dire addio ai tradizionali fornitori di energia
- sfruttare al 100% l'energia fotovoltaica prodotta
- pagare una tariffa fissa all-inclusive per l'energia
   continuare a ricevere il contributo per lo scambio sul
- continuare a ricevere il contributo per lo scambio posto
- utilizzare energia rinnovabile al 100%
- consumare la tua energia quando vuoi

#### Con la rivoluzionaria app SENEC.Cloud puoi:

- visualizzare l'autosufficienza energetica
- conoscere in tempo reale i consumi elettrici
   monitorare l'adequatezza del comportamento di con-
- sumo
- condividere sui social i risultati raggiunti

#### Ricarica elettrica

### SENEC.Wallbox

Fai il pieno con la tua energia

SENEC

#### Massima flessibilità

Le stazioni di ricarica elettrica domestica SENEC.Wallbox si adattano a tutte le esigenze: collegamento monofase o trifase e diverse potenze di carica. Si installano sia all'interno che in esterno coperto.

#### Massima sicurezza

Le SENEC.Wallbox si posizionano fra le più sicure nel mercato grazie alle protezioni di cui sono dotate e ai materiali con cui sono prodotte.

#### Massima compattezza

Il peso e l'ingombro ridotti ne facilitano l'installazione e ne riducono l'impatto estetico.

#### Massima intelligienza

Le SENEC Wallbox dpm sono dotate di sensore che modula la ricarica in base alla potenza disponibile in casa, evitando black-out. Le wallbox dpm2 e 3 permettono il collegamento multiplo e la dpm3, grazie alla tecnologia RFID, consente l'utilizzo multi-utente.

#### Le descrizioni dei prodotti compaiono solo se presenti nel preventivo.

## L'offerta in pdf (uguale in entrambe le versioni)

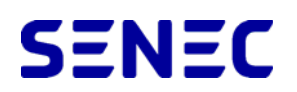

#### Installazione "Chiavi in Mano" La nostra proposta include tutti i componenti ed servizi per l'installazione chiavi in mano e a regola d'arte del tuo impianto Raggiungi l'indipendenza energetica: fotovoltaico. Per conoscere ciò che è incluso ed escluso nel dettaglio, leggi le specifiche sotto. Incluso nell'offerta Escluso dall'offerta S Ponteggi, macchinari speciali (sbrac-Ø Montaggio delle strutture di supporti archimedia cio oltre 20m) per l'accesso in quota (incluse zavorre per tetti piani e il sollevamento per tetti non in Posa dei pannelli solari sulla strutinbound marketing sicurezza, non dotati di accesso e non tura e montaggio ottimizzatori, se raggiungibili da scale Progettazione, fornitura e montaggio ⊘ Cablaggio dei pannelli solari con inlinea vita eventualmente richiesta verter comprese forometrie, tubazioni ⊗ Verifica di tenuta statica e dinamica Archimedia srl e canalizzazioni della copertura Installazione Inverter con collegaviale delle Industrie 53/c Rovigo (RO) Realizzazione della linea elettrica di mento al quadro principale (fino a P.IVA e CF 01022950297 terra 20 m) per la connessione alla rete Adattamento e/o rifacimento dell'imelettrica pianto elettrico esistente ⊘ Installazione e configurazione del Sostituzione o costruzione di componenti strutturali dell'immobile e ⊘ Verifiche, test e rilascio della dichia-Per informazioni su come vengono trattati i tuoi dati, leggi la privacy policy: lavori civili in generale (come pergole http://preventivi.senec.it/archimedia/privacy.cfm/7id\_pdf=FCE/ razione di conformità Pulizia area di lavoro con smaltimento e tettoiel Imballaggi e rifiuti prodotti dall'attività

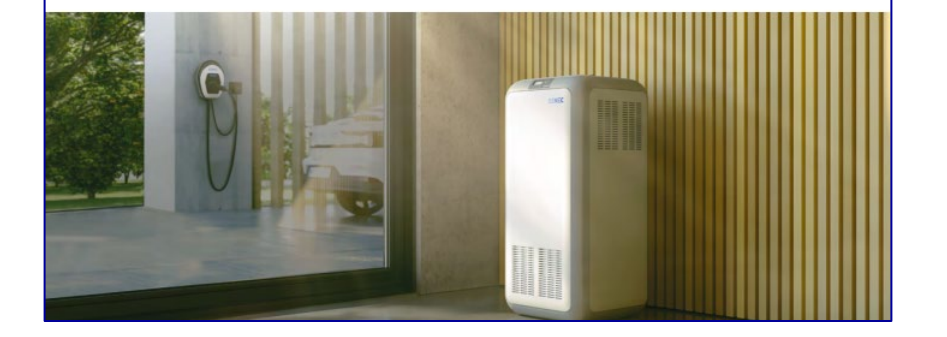

affidati ai partner SENEC di zona.

08%2DBD9AACE72B59370A%2Epd

(ISO 9001)

SENEC OFFICIAL STORAGE

## Il gestionale (back-end): accesso

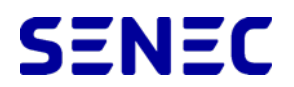

| Username* | Username |  |
|-----------|----------|--|
| Password* | Password |  |
|           | Log in   |  |
|           |          |  |

Link di accesso al backoffice: <u>http://preventivi.senec.it/admin/</u>

Quando SENEC crea un account per un installatore, quest'ultimo riceve le credenziali di accesso via mail dall'indirizzo preventivi@senec.it

## E-Mail di accesso

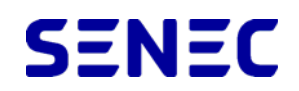

| 801.                                                                                                    | ↓ -                                  |                       | Accesso conf                                                                                              | iguratore SENEC.I | Plan - Messaggio (HTML)                              |          |                                                             |         | Ŧ    | - 0                 | × |
|----------------------------------------------------------------------------------------------------|--------------------------------------|-----------------------|----------------------------------------------------------------------------------------------------|-------------------|------------------------------------------------------|----------|-------------------------------------------------------------|---------|------|---------------------|---|
| File Messaggio                                                                                                    | Guida Acrobat 🛛 👰                    | Cosa vuoi fare        | 2?                                                                                                    |                   |                                                      |          |                                                             |         |      |                     |   |
| Image: Second second second | Rispondi Rispondi Inoltra<br>a tutti | Condividi<br>su Teams | ➡       Errore SMS       ^         →       AI responsabile       ✓         ➡       Messaggio di p       ▼ | Sposta<br>•       | Segna come da leggere<br>Categorizza ×<br>Completa × |          | A))<br>Leggi ad Strumento di<br>alta voce lettura immersiva | Traduci | Zoom | Segnala<br>phishing |   |
| Elimina                                                                                                    | Rispondi                             | Teams                 | Azioni rapide 🛛 🕞                                                                                         | Sposta            | Categorie E                                          | Modifica | Immersiva                                                   | Lingua  | Zoom | Protezione          | ^ |

### Accesso configuratore SENEC.Plan

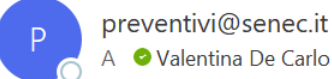

preventivi@senec.it

Non si ricevono spesso messaggi di posta elettronica da preventivi@senec.it. Informazioni sul perché è importante

#### Ciao Valentina,

per accedere alla gestionale del configuratore SENEC.Plan clicca sul link seguente:

http://preventivi.senec.it/admin/

e inserisci username = **test** 

e password = **test** 

In allegato una breve guida all'uso del configuratore.

SENEC Italia Srl

| S Rispondi | ≪ Rispondi a tutti | ightarrow Inoltra | ij      | •••   |
|------------|--------------------|-------------------|---------|-------|
|            |                    | martedì 16/       | 05/2023 | 13:19 |

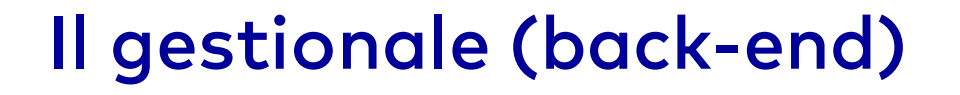

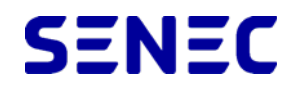

### Home page

Nella homepage sono presenti, al centro, alcune statistiche sui preventivi fatti e, a sinistra, il menù di navigazione.

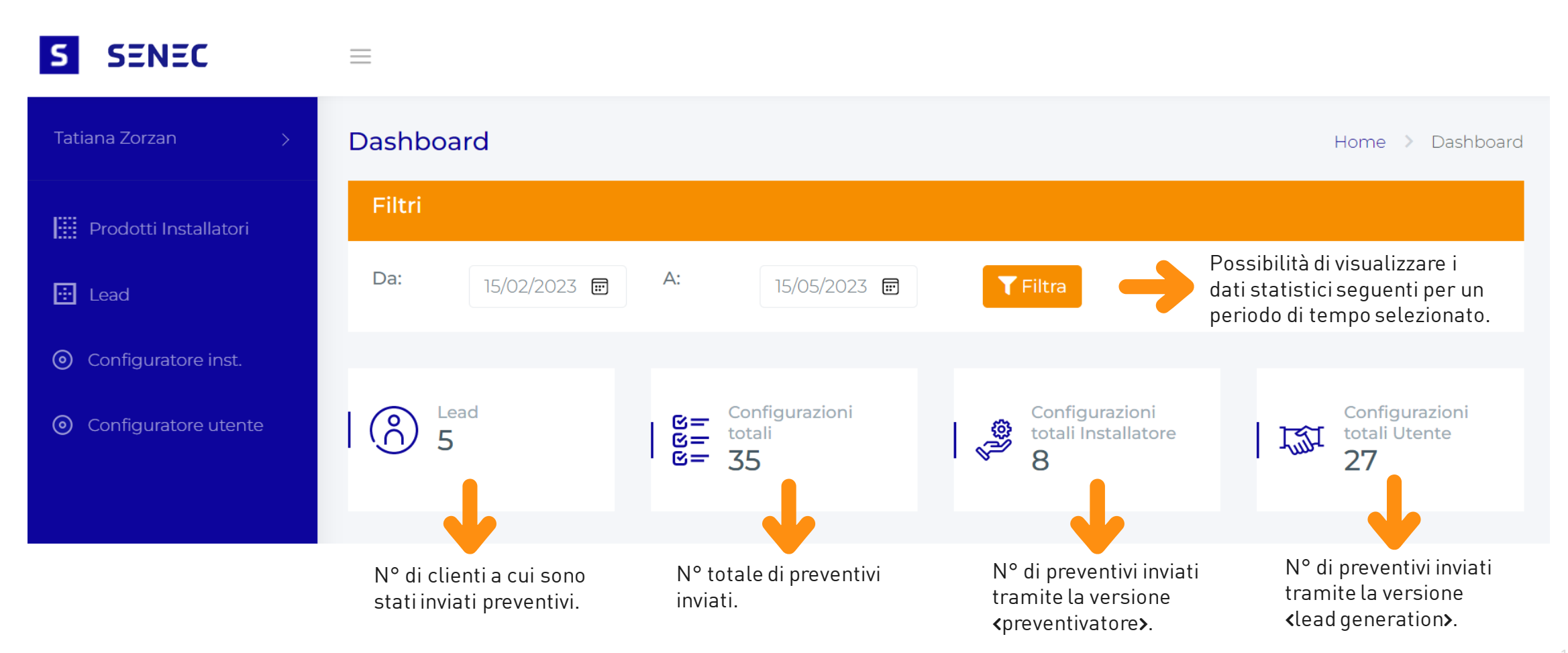

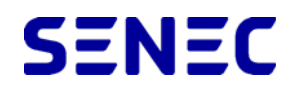

### Home page

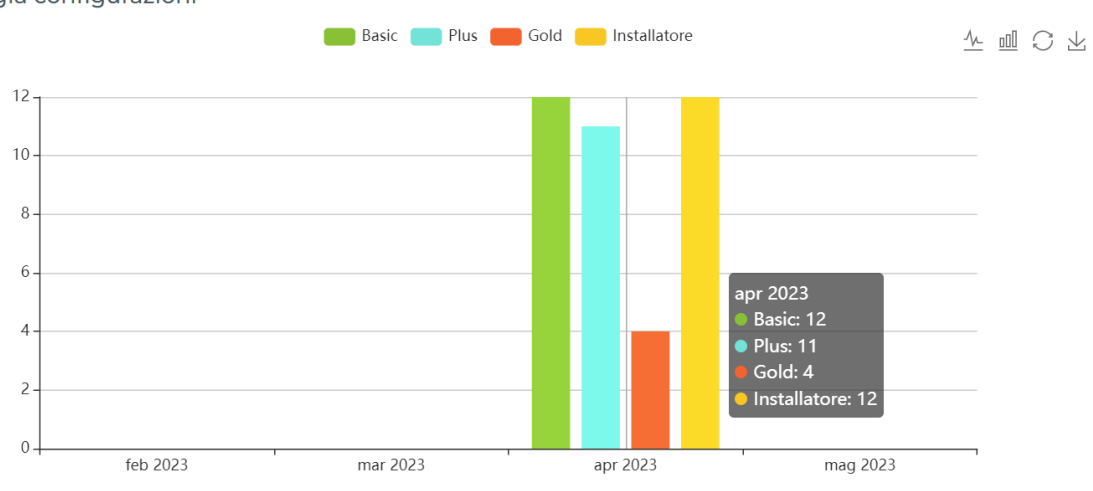

N° di preventivi inviati per mese, suddivisi per tipologia.

Importo totale configurazioni

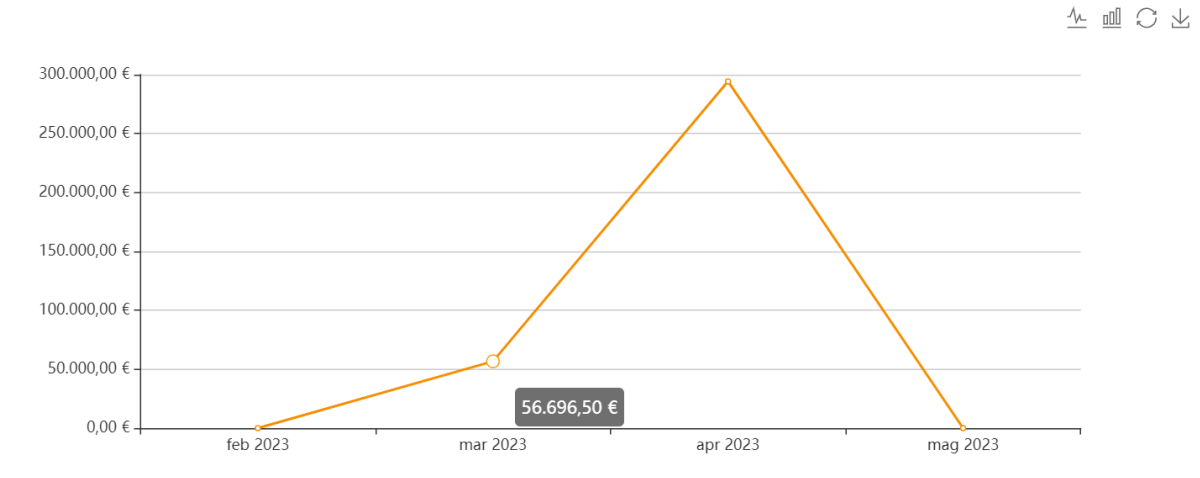

#### Importo totale preventivi inviati per mese.

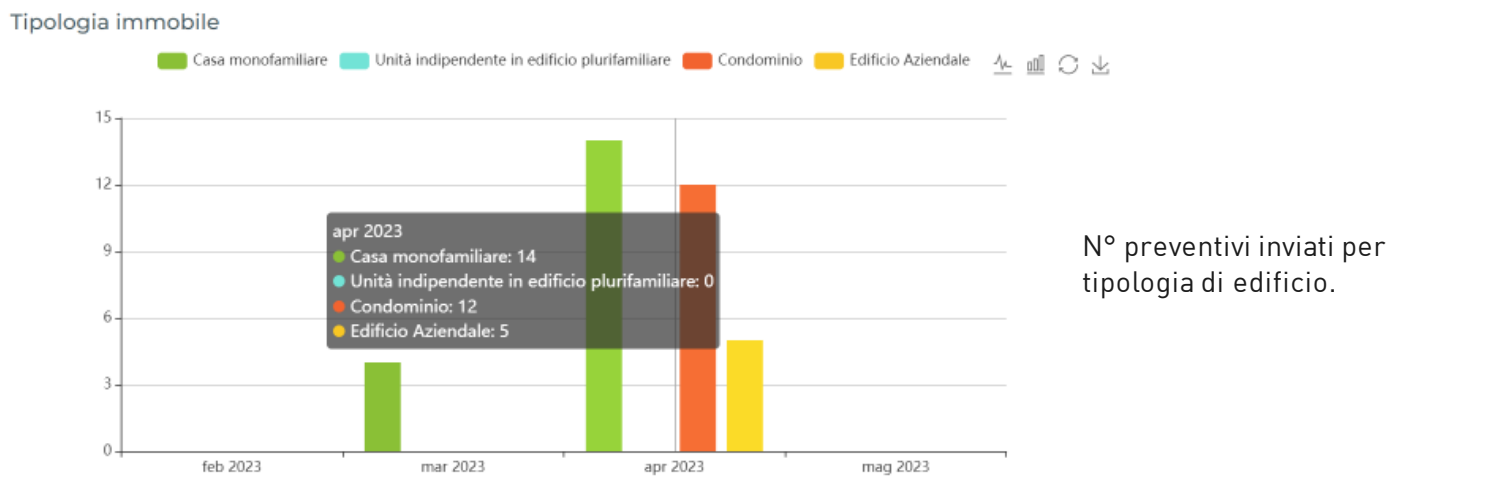

#### Tipologia configurazioni

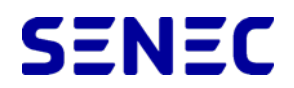

### Modifica profilo

In questa sezione è possibile modificare i dati dell'azienda e della persona di riferimento ed inserire il logo, l'informativa privacy e i termini di pagamento.

| J JENEC                |                                                                       |                                     |      |
|------------------------|-----------------------------------------------------------------------|-------------------------------------|------|
| Archimedia srl 🗸 🗸     | Modifica profilo                                                      |                                     | Home |
| Modifica profilo       | Ragione sociale*                                                      |                                     |      |
| Logout                 | Archimedia srl                                                        |                                     |      |
| Prodotti Installatori  | Nome*                                                                 | Cognome*                            |      |
|                        | Tatiana                                                               | Zorzan                              |      |
| 🔃 Lead                 | E-mail*                                                               | Password*                           |      |
| O Configuratore inst.  | zorzan@archimedia.it                                                  | preventivi                          |      |
| O Configurators utanta | Indirizzo*                                                            |                                     |      |
| Conliguratore utente   | viale delle Industrie 53/c Rovigo (RO)                                |                                     |      |
|                        | Partita iva*                                                          |                                     |      |
|                        | 01022950297                                                           |                                     |      |
|                        | Termini di pagamento (max 300 caratteri)                              |                                     |      |
|                        | 50% Anticipato - 50% 45 giorni data fattura                           |                                     |      |
|                        |                                                                       |                                     | 11   |
|                        | Logo (colorato perche sara su sfondo bianco, in formato png max 20Kb) | Informativa privacy                 |      |
|                        | Scegli file Nessun file selezionato                                   | Scegli file Nessun file selezionato |      |
|                        | Salva                                                                 |                                     |      |

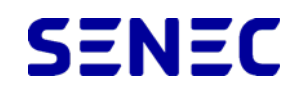

### Prodotti installatori

I prezzi inseriti nel configuratore sono quelli <raccomandati all'utente finale> del listino SENEC, a parte il prezzo di <moduli FV + installazione> che è di 2.500€/kWh. Per modificare i prezzi (ma anche nomi/descrizione) cliccare su <Personalizza prodotti SENEC>.

| S SENEC               | =            |                |          |        |                   |                    |   |                      |                      |     |
|-----------------------|--------------|----------------|----------|--------|-------------------|--------------------|---|----------------------|----------------------|-----|
| Tatiana Zorzan >      | Prodotti     |                |          |        |                   |                    |   |                      | Home > Tabel         | lle |
| Prodotti Installatori | Tabella de   | ei prodotti    |          |        |                   |                    |   |                      |                      |     |
| 🔁 Lead                |              |                |          |        |                   |                    |   | Personalizza pro     | odotti SENEC         | )   |
| Configuratore inst.   | Excel F      | PDF Copia      | a CSV    | Stampa |                   |                    |   | Cerca:               |                      |     |
| Configuratore utente  | Id           | ۲              | Prodotto |        |                   | ↑↓ Prezzo          |   | $\uparrow\downarrow$ | $\uparrow\downarrow$ |     |
|                       |              |                |          | Nes    | sun dato disponik | oile nella tabella | а |                      |                      |     |
|                       | Id           |                | Prodotto |        |                   | Prezzo             |   |                      |                      |     |
|                       | Risultati da | 0 a 0 di 0 ele | menti    |        |                   |                    |   |                      |                      |     |
|                       |              |                |          |        |                   |                    |   | Precedente           | Successivo           |     |

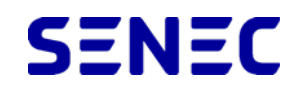

### Prodotti installatori

Nella finestra che si apre, selezionare il prodotto di interesse (tra moduli FV, accessori e sistemi di accumulo, fare le modifiche desiderate e cliccare su < Salva».

| S SENEC               | =              | Prodotto X                                                                                             |                               |
|-----------------------|----------------|----------------------------------------------------------------------------------------------------|-------------------------------|
| Tatiana Zorzan >      | Prodotti       | Moduli fotovoltaici + installazione                                                                    | Home > Tabelle                |
| Prodotti Installatori | Tabella dei    | Accessori                                                                                              |                               |
| 🔁 Lead                |                | Sistemi di accumulo                                                                                    | + Personalizza prodotti SENEC |
| Configuratore inst.   | Excel          | SENEC.Home hybrid 5 [€ 10.320,00]                                                                      | Cerca:                        |
| Configuratore utente  | Id             | SENEC.Home hybrid 10 [€ 14.930,00]<br>SENEC.Cascade 15 [€ 22.900,00]<br>SENEC.Cascade 20 [€ 26.400,00] | ↑↓ ↑↓                         |
|                       | Id             | Descrizione                                                                                            | la                            |
|                       | Risultati da 0 | Prezzo *<br>€ Prezzo                                                                                   | Precedente Successivo         |
|                       |                | Salva Chiudi                                                                                           |                               |

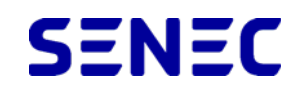

### Prodotti installatori

Nella parte centrale compaiono solo i prodotti che sono stati modificati. È possibile modificare ulteriormente o cancellare le modifiche fatte cliccando rispettivamente le rispettive icone. **N.B Quando si clicca su <cestino> non si elimina il prodotto dal preventivo ma le personalizzazioni fatte (quindi sono ripristinate le impostazioni iniziali).** 

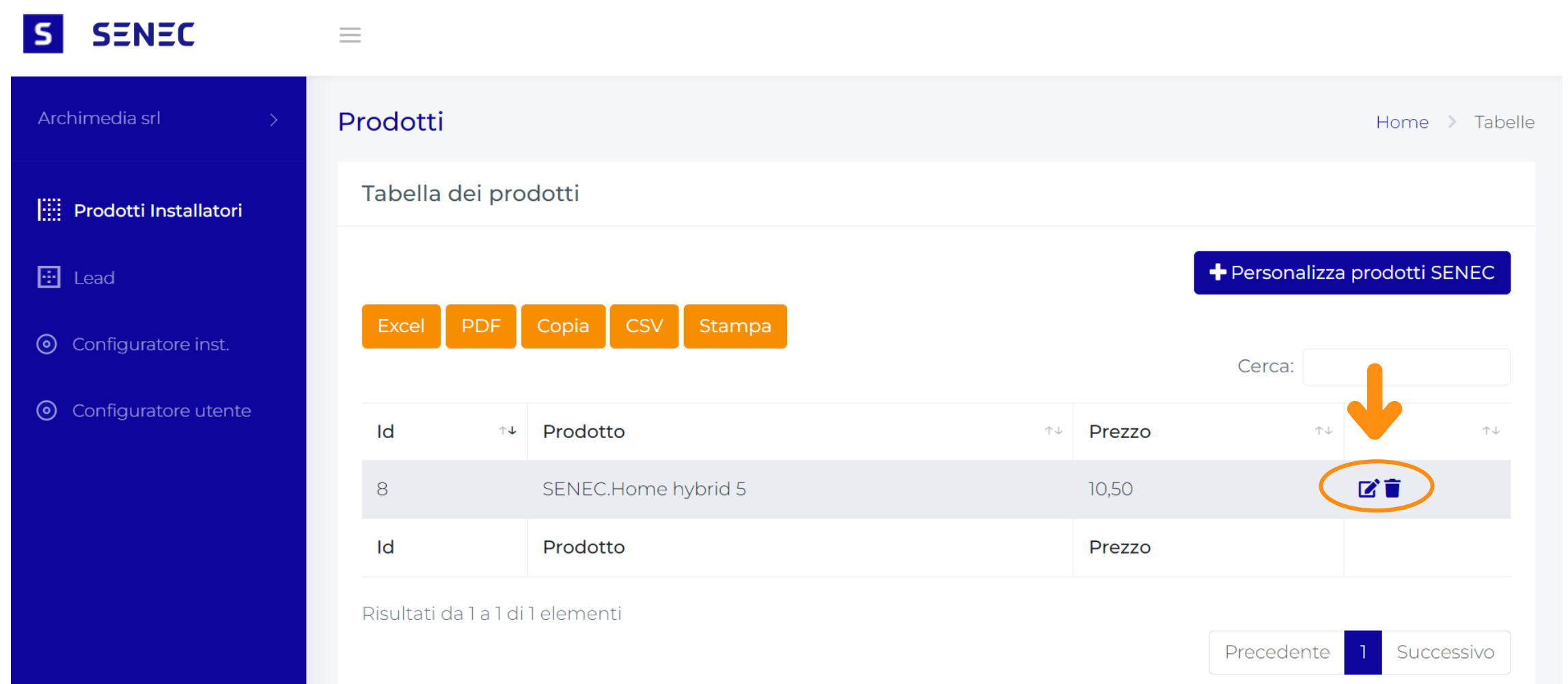

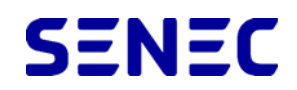

### Prodotti installatori

Quando si clicca su <cestino>, compare una richiesta di conferma. N.B. Con questa operazione non si elimina il prodotto dal preventivo ma le personalizzazioni fatte (e quindi sono ripristinate le impostazioni iniziali).

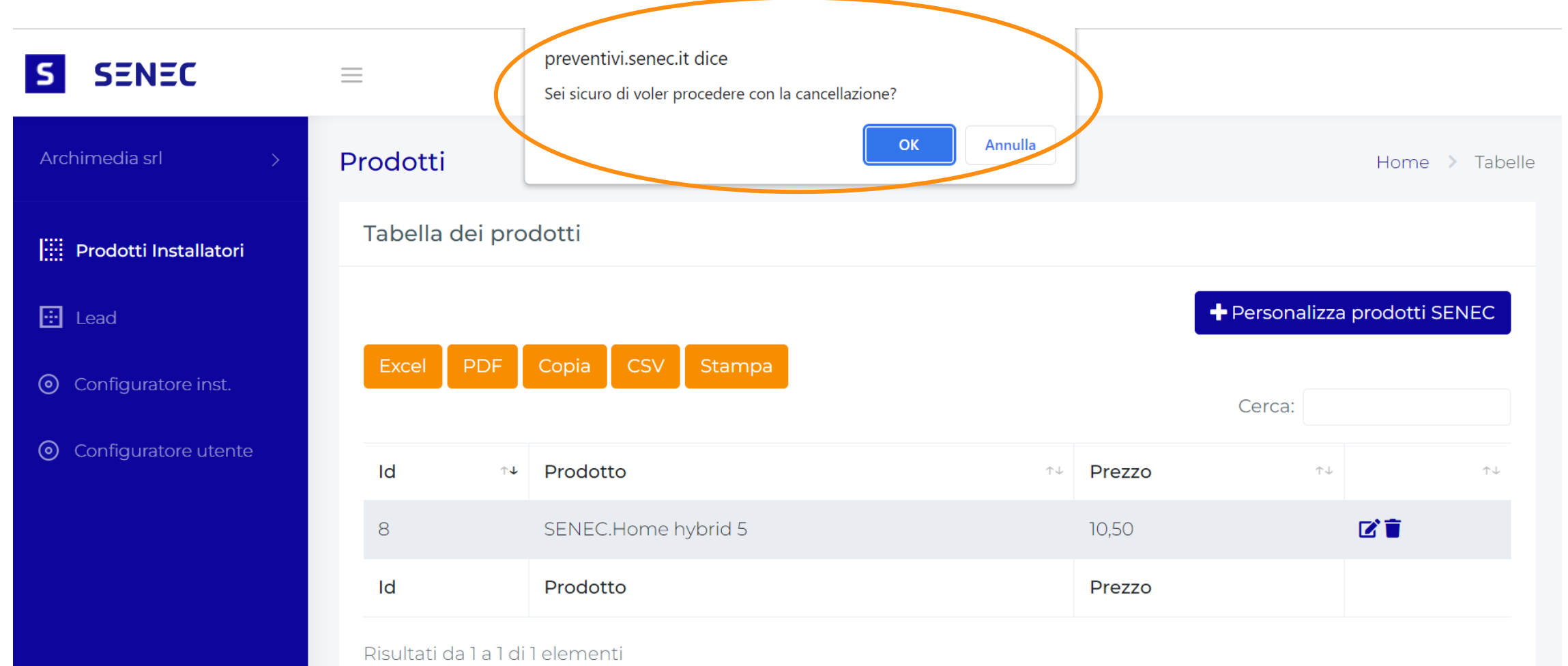

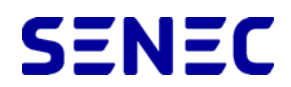

Lead

In questa sezione è possibile visualizzare la lista di tutti i preventivi inviati e, cliccando sull'icona con la matita, il dettaglio di ciascuno di essi.

| S SENEC               | _                           |                  |           |           |                      |                       |          |               |                      |  |  |  |
|-----------------------|-----------------------------|------------------|-----------|-----------|----------------------|-----------------------|----------|---------------|----------------------|--|--|--|
| Archimedia srl >      | Lead Home > Tabelle         |                  |           |           |                      |                       |          |               |                      |  |  |  |
| Prodotti Installatori | Tabella configurazioni lead |                  |           |           |                      |                       |          |               |                      |  |  |  |
| 逆 Lead                | Excel PDF Copia CSV Stampa  |                  |           |           |                      |                       |          |               |                      |  |  |  |
| Oconfiguratore inst.  |                             | Tine             |           |           |                      |                       |          | Data          |                      |  |  |  |
| Oconfiguratore utente | lq ↓↑                       | preventivo 🗤     | Nome 斗    | Cognome 🗤 | E-mail               | $\uparrow \downarrow$ | Città ↑↓ | inserimento 斗 | $\uparrow\downarrow$ |  |  |  |
|                       | 240                         | Offerta PLUS     | Valentina | De Carlo  | vale.deca@gmail.com  |                       | Torino   | 15/05/2023    |                      |  |  |  |
|                       | 239                         | Offerta<br>BASIC | Tatiana   | Zorzan    | zorzan@archimedia.it |                       | Napoli   | 15/05/2023    | ľ                    |  |  |  |
|                       | 238                         | Offerta<br>BASIC | Tatiana   | Zorzan    | zorzan@archimedia.it |                       | Napoli   | 15/05/2023    | ľ                    |  |  |  |
|                       | 237                         | Offerta PLUS     | Valentina | De Carlo  | vale.deca@gmail.com  |                       | Bormio   | 26/04/2023    | ľ                    |  |  |  |

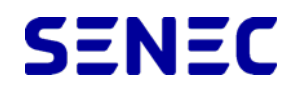

### Dettaglio Lead

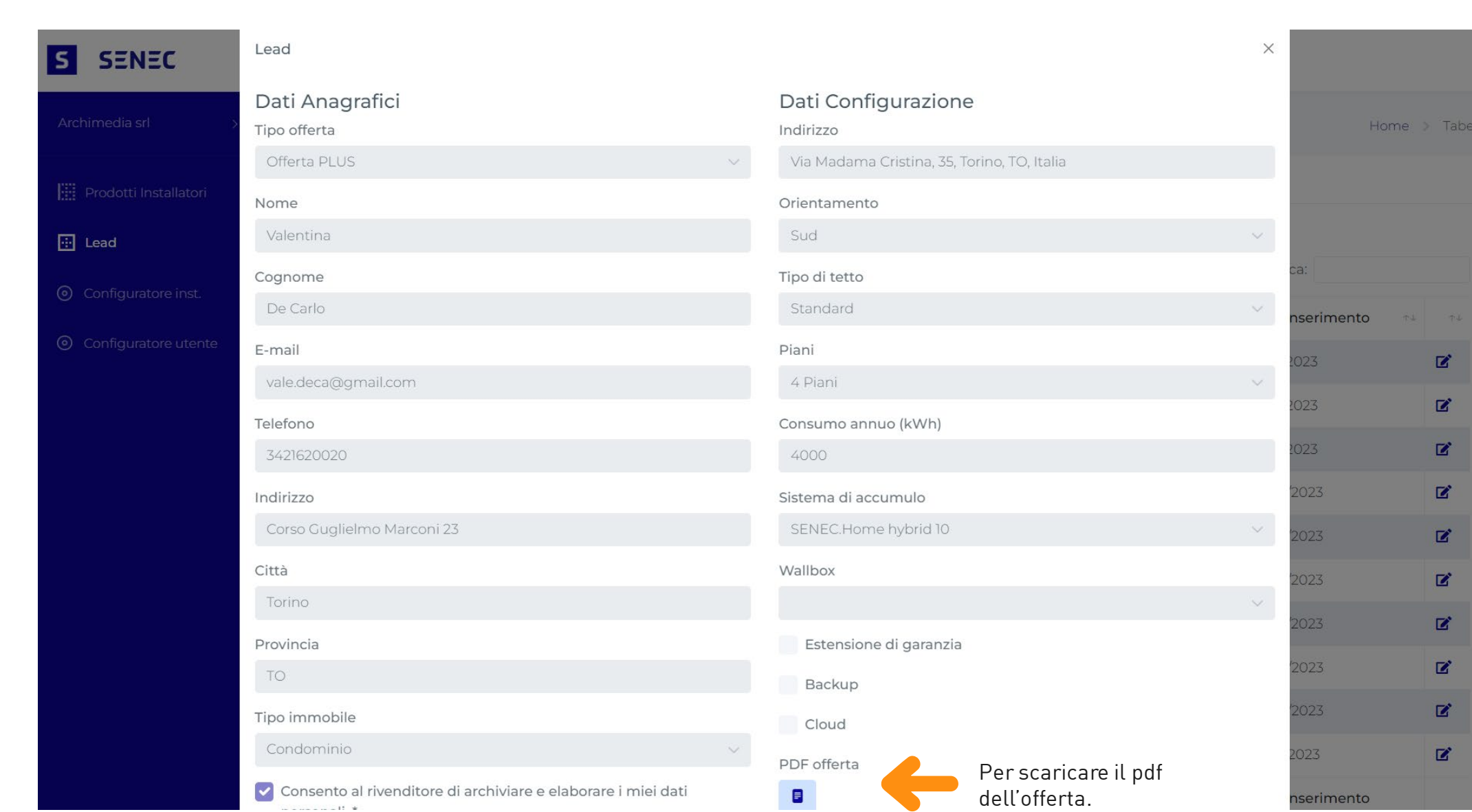

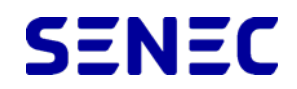

### Link alle due versioni dei configuratori

Dal menù, cliccando su <Configuratore inst.> e <Configuratore utente>, è possibile accedere rispettivamente alle due versioni del configuratore (<preventivatore> e <lead generation>.

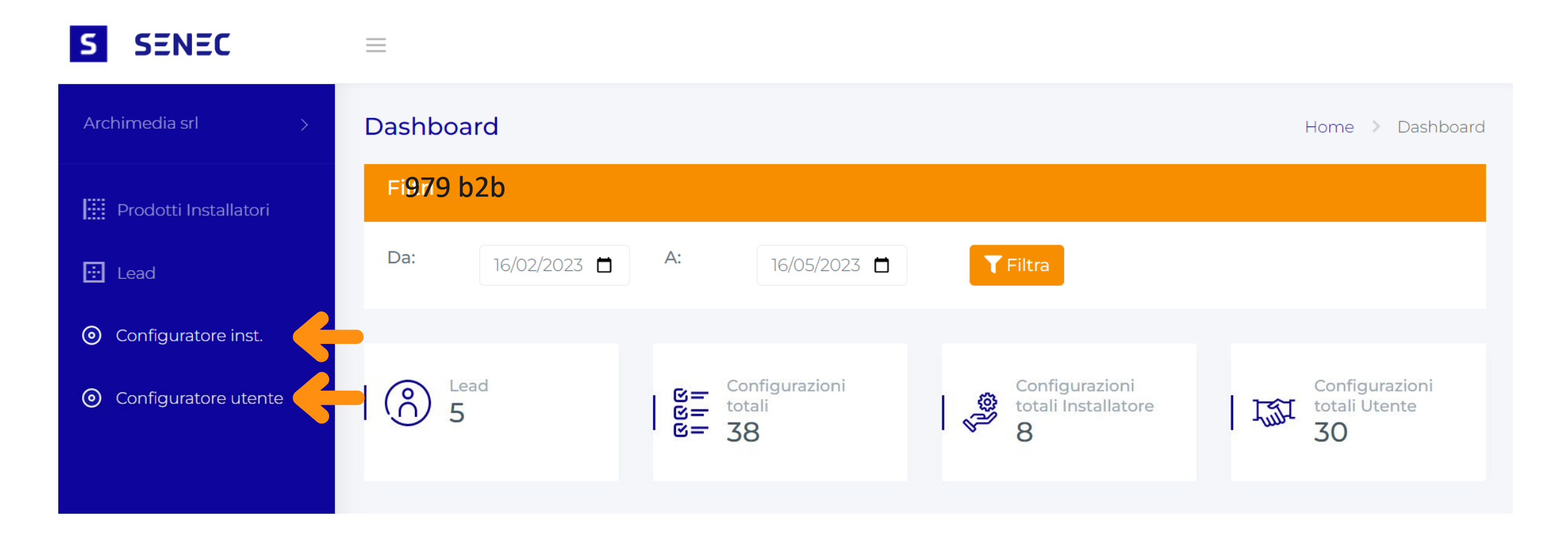

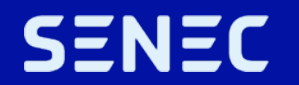

# Grazie per l'attenzione

SENEC Italia Srl Via delle Murge 108 70124 Bari

N° verde 800 832 896 italia@senec.com senec.com senec-cloud.it

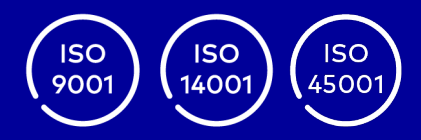

Segui SENEC Italia su

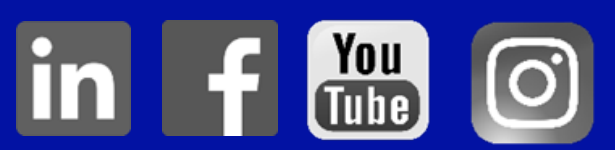